## **Opret en opgave/assignment i Absalon**

NB! Klik her, hvis du vil oprette en opgave med online peer feedback (studerende giver hinanden feedback i Absalon)

Tryk på + ved det modul, hvor du vil tilføje en opgave/assignment.

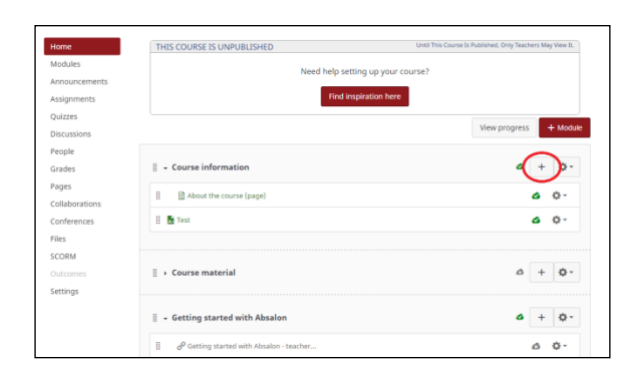

Vælg "Opgave/Assignment" fra rullemenuen, vælg [Ny opgave/New assignment] fra listen og giv din opgave et navn, der er unikt for hele kurset, i feltet ud for Opgavenavn/Assignment name.

Tryk til sidst på "Tilføj element/Add item".

| Add   | Assignment                  | • to module                                                             |              |
|-------|-----------------------------|-------------------------------------------------------------------------|--------------|
| A Se  | lect the assignment you wan | t to associate with this module, or add an assignment by selecting "New | Assignment". |
| [ Ne  | ew assignment ]             |                                                                         |              |
| Ass   | signments                   |                                                                         |              |
| E     | xample of an assignme       | nt                                                                      |              |
| 1     | Est                         |                                                                         |              |
|       | ESI<br>'est                 |                                                                         |              |
| 5     | statistik rapport 13/08/20  | 16                                                                      |              |
| Gro   | est                         |                                                                         |              |
|       |                             |                                                                         |              |
| Assig | nment name:                 |                                                                         |              |
|       | Don't Indent                |                                                                         |              |
| Inde  | ntation:                    | •                                                                       |              |
|       |                             |                                                                         |              |
|       |                             |                                                                         |              |

Klik på opgaven i moduloversigten og tryk dernæst på "Rediger/Edit".

| Statistik 11 | 🔊 Publish 🖉 Edit 🏕 - |
|--------------|----------------------|
| No Content   |                      |
|              |                      |
|              |                      |
|              |                      |
|              |                      |
| Points None  |                      |

Skriv hvad opgaven går ud på.

Du kan indsætte internetlinks og links til filer i opgavebeskrivelsen ved at bruge panelet til højre.

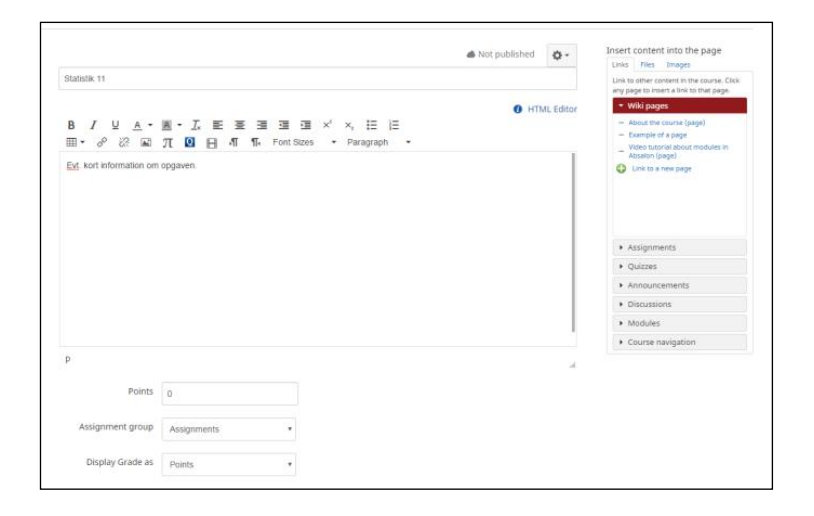

## **Opret en opgave/assignment i Absalon**

NB! Klik her, hvis du vil oprette en opgave med online peer feedback (studerende giver hinanden feedback i Absalon)

Lad point-feltet være "0".

Hvis du har mange opgaver i kurset, kan du organisere dem i "Opgavegrupper"/"Assignment groups", men for de fleste vil det ikke være nødvendigt.

Vælg bedømmelsesmetode via menuen ud for "Display grade as"/"Vis karakter som".

For bestået/ikke bestået kan du vælge: "fuldstændig/ufuldstændig" "complete/incomplete"

| Points           | 0                                  |
|------------------|------------------------------------|
| Assignment group | Assignments •                      |
| Display Grade as | Complete/Incomplete                |
|                  | Do not count this assignment grade |
| Submission type  | Online                             |
|                  | Online Entry Options               |
|                  | Text entry                         |
|                  | Website URL                        |
|                  | Media Recordings                   |
|                  | File Uploads                       |
|                  | Restrict upload file types         |
| Group Assignment | This is a group assignment         |

Hvis de studerende skal uploade deres aflevering til Absalon skal du vælge "Online" under "Submission type" og herefter "File Uploads".

Hvis du ønsker at de studerende skal aflevere opgaven i grupper, skal du vælge "Dette er en gruppeopgave"/"This is a group assignment". <u>Se hvordan du opretter grupper her</u>.

I boksen "Tildel/Assign" kan man vælge om opgaven er for alle eller kun for en specifik section (Hold/rul).

Sæt en deadline under **Forfalder/Due** og vælg om opgaven skal være tilgængelig i et afgrænset tidsrum.

Klik på "Save" eller "Save & Publish", for at gemme og publicere opgaven.

| Moderated marking      | Allow a moderator to review multiple independent marks for selected submissions |                            |
|------------------------|---------------------------------------------------------------------------------|----------------------------|
| Assign                 | Assign to                                                                       |                            |
|                        | Everyone ×                                                                      |                            |
|                        | Due                                                                             |                            |
|                        |                                                                                 |                            |
|                        | Available from                                                                  |                            |
|                        | until 📰                                                                         |                            |
|                        |                                                                                 |                            |
|                        | + Add                                                                           |                            |
|                        |                                                                                 |                            |
| Notify users that this | content has changed                                                             | Cancel Save & publish Save |

## **Opret en opgave/assignment i Absalon**

NB! Klik her, hvis du vil oprette en opgave med online peer feedback (studerende giver hinanden feedback i Absalon)

Her kan du se hvordan du kan rette opgaverne og give feedback i Absalon.

Når de studerende har afleveret en opgave, har underviser mulighed for at rette samt give feedback til den studerende.

Find det modul hvor Assignment/opgaven er, og tryk på den.

I menuen til venstre, har du nu mulighed for enten at anvende "Speedgrader" eller downloade de studerendes opgaver.

| Statistik                        | 11                                                    |                                  | Published                | / Edit | Q - |                               |
|----------------------------------|-------------------------------------------------------|----------------------------------|--------------------------|--------|-----|-------------------------------|
| No Content                       |                                                       |                                  |                          |        |     | Ø SpeedGrader™                |
|                                  |                                                       |                                  |                          |        |     | Download submissions          |
|                                  |                                                       |                                  |                          |        |     | 0 out of 1 submissions graded |
| Sul                              | Points 0                                              |                                  |                          |        |     |                               |
| Sui                              | Points 0<br>bmitting a file upload                    | Available from                   | Until                    |        |     |                               |
| Sul<br>Due<br>10 Aug             | Points 0<br>bmitting a file upload<br>For<br>Everyone | Available from<br>19 Aug at 0:00 | Until<br>20 Aug at 23:59 |        |     |                               |
| Sul<br>Due<br>10 Aug<br>+ Rubric | Points 0<br>bmitting a file upload<br>For<br>Everyone | Available from<br>19 Aug at 0:00 | Until<br>20 Aug at 23:59 |        |     |                               |

Hvis du anvender speedgrader, har du mulighed for at rette opgaverne online. "Speedgrader" giver blandt andet mulighed for at tilføje kommentarer, fremhæve tekst og strege ud.

| 🛃 📣 📹 ⑦ 🏟 Statistik 11<br>Due: 20 Aug at 23:59 - SandboxMortenHoldt |        |                    |
|---------------------------------------------------------------------|--------|--------------------|
| Q Q ⊂ Comment                                                       | 1 of 5 | $\bigtriangledown$ |
| 👎 Comment 👻 🥖 Draw 🌛 Highlight 🛛 🗛 Text 🛶 Strikeout                 |        |                    |
|                                                                     |        |                    |
|                                                                     |        |                    |
|                                                                     |        |                    |
|                                                                     |        |                    |
|                                                                     |        |                    |

NB! I menuen til højre, skal man vælge en "Grade/karakter", ellers kan de studerende ikke se rettelserne og feedbacken.

| Submitted: 19 Aug at 9:23<br>Submitted Files: (click to load)<br>solut1-9-1.pdf |        |
|---------------------------------------------------------------------------------|--------|
| South Shipat                                                                    |        |
| Assessment<br>Grade ( / 0)                                                      |        |
| Assignment comments<br>Add a Comment                                            |        |
|                                                                                 | Submit |